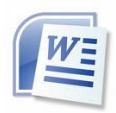

# NEUE SEITE EINRICHTEN

1 Klicke auf Datei und dann auf Neu

2 Im Kontextmenü klicke zuerst auf Allgemeine Vorlagen und in der sich anschließend öffnenden Registerkarte auf Vorlagen.

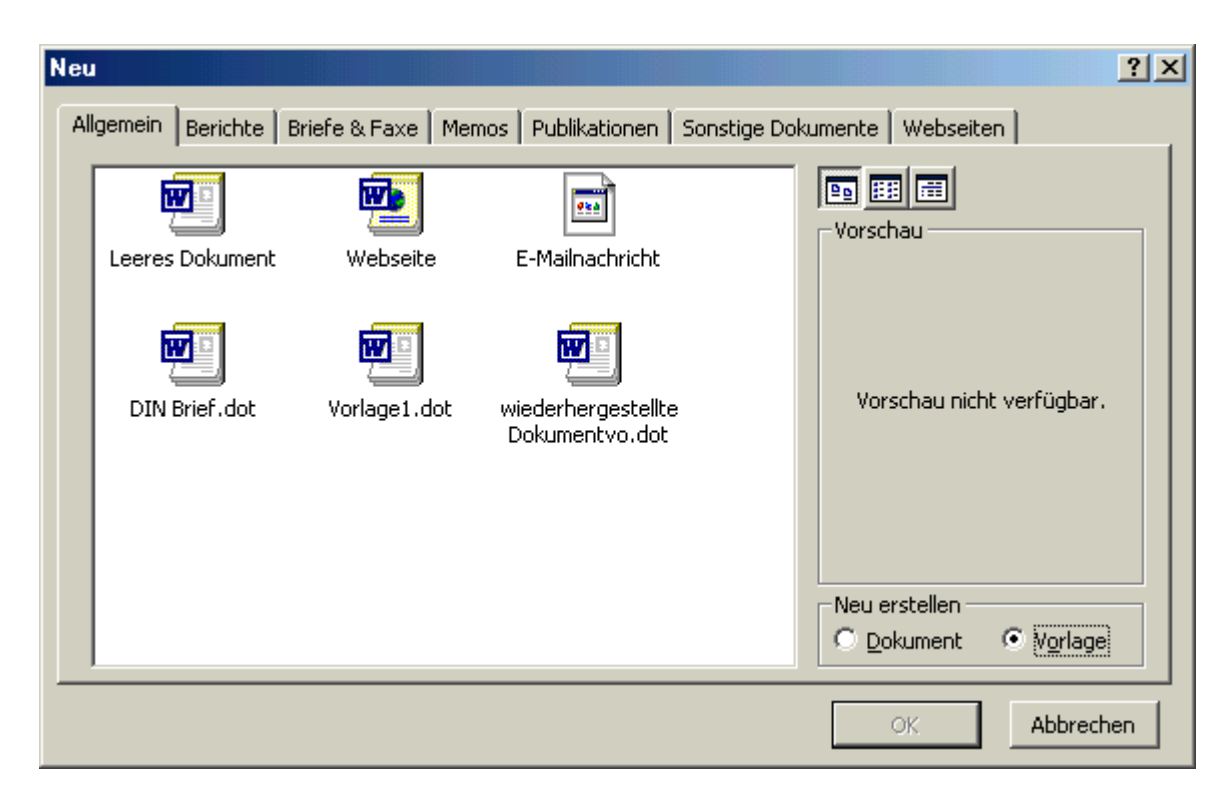

3 Klicke auf Datei und dann auf Seite einrichten.

**4** Im Fenster **Seitenränder** gib für den linken Seitenrand das Maß 2,41 cm und für den rechten Seitenrand 2 cm ein.

## TEXTRAHMEN SICHTBAR MACHEN

In diesem Teil wirst du Textfelder anlegen, die in der Word-Standard-Einstellung nicht angezeigt werden. Du musst daher zuerst noch eine Einstellung ändern um die Rahmen der Felder sichtbar zu machen.

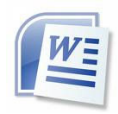

1 Klicken Sie auf Extras und dann auf Optionen

2 Um die Rahmenanzeige einzuschalten, klicke auf die Registerkarte Ansicht und aktiviere dort das Feld **Textbegrenzungen** mit einem Häkchen

| Cbjektanker<br>▼ Textbegrenzungen<br>Optionen für Gliederungs- und Normal<br>■ Auf Eensterbreite umbrechen<br>■ Konzegtschriftart | ansicht<br>Breite der Formatvorlagenanzeige:<br>0 cm |
|----------------------------------------------------------------------------------------------------|------------------------------------------------------|
|                                                                                                    | OK Abbrechen                                         |

 ${\bf 3}$  Schließe das Fenster mit einem Klick auf OK. Auf dem Bildschirm erscheint die Begrenzung der Schreibfläche

# ABSATZ EINRICHTEN

So erzeugst du einen normgerechten Standardabsatz:

1 Klicke in der Menüleiste auf **Format** und im sich öffnenden Formatfenster auf **Formatvorlagen und Formatierung**...

2 Im sich öffnenden Kontextmenü klickst du auf <code>Standard</code> und anschließend auf <code>Ändern</code>

 ${\bf 3}$  In der sich öffnenden Registerkarte wähle als Schriftart Arial und die Schriftgröße / Schriftgrad 12 durch Anklicken

# FALZMARKEN EINRICHTEN

Kleine Linien am linken Rand zeigen wo du den Brief falten solltest, damit er in einen Umschlag passt, und wo der Locher angesetzt werden muss:

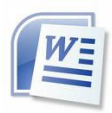

1 Klicke auf Ansicht und dann auf Kopf- und Fußzeile

2 In der obere Symbolleiste klicke auf das Zeichnen-Symbol

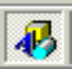

**3** Am unteren Bildschirmrand wird danach eine neue Symbolleiste eingeblendet. Klicke darin auf das Symbol für **Linie** und bewege den Mauszeiger ins Textfeld.

**4** Ziehe den Mauszeiger bei gedrückter Maustaste einige Millimeter nach rechts. Lass die Maustaste los. Es erscheint eine kleine Linie mit zwei Eckpunkten:

5 Wiederhole die Schritte 3 und 4 zweimal. Insgesamt sollen also drei dieser kurzen Linien auf dem Textfeld vorhanden sein.

6 Klicke mit der rechten Maustaste auf eine der Linien

7 Klicke im Kontextmenü auf Autoform formatieren

**8** Wähle **Größe** und gib für Höhe die Ziffer "**0**" und für Breite die Ziffer "**0**,**5**" ein

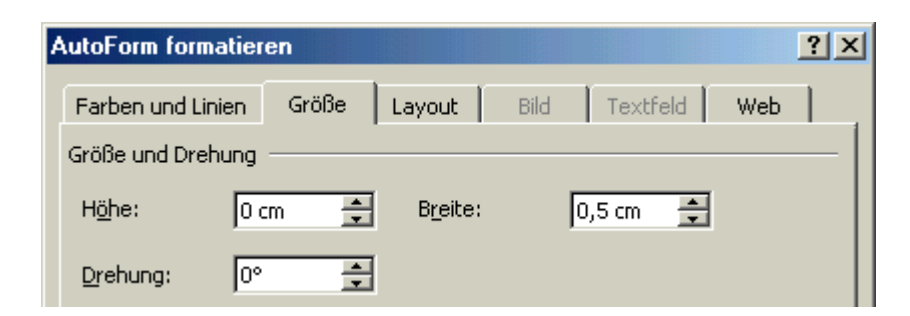

9 Zur Eingabe der Abstände wähle dann die Registerkarte Layout

10 Klicke in der Registerkarte Layout auf Weitere und stelle dann sowohl horizontale als auch vertikale Position auf Seite. Dann markiere das Feld

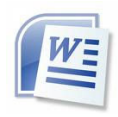

horizontal und gib die Zahl "0,6" ein und das Feld vertikal, in das du den Wert "10,5" eingibst.

| Bildposition Textumbrue                                                             | :h        |              |              |  |  |
|-------------------------------------------------------------------------------------|-----------|--------------|--------------|--|--|
| Horizontal C <u>A</u> usrichtung:                                                   | Links     | gemessen von | Spalte 💌     |  |  |
| 🔿 Bu <u>c</u> hlayout                                                               | Innen 💌   | von          | Seitenrand 💌 |  |  |
| • Absolute Position                                                                 | 0,6 cm 🚖  | links von    | Seite 💌      |  |  |
| Vertikal<br>O Augrichtung:                                                          | Oben 💌    | gemessen von | Seite 💌      |  |  |
| • Absolute Position                                                                 | 10,5 cm 🚖 | unterhalb    | Seite 💌      |  |  |
| Optionen<br>Objekt mit Text verschieben<br>Verankern<br>Uberlappen <u>z</u> ulassen |           |              |              |  |  |

11 Aktiviere anschließend das Feld Verankern, so dass das Häkchen erscheint

12 Wiederhole die Schritte 6 - 12 mit der zweiten Linie für die untere Falzmarke. Verwende dabei in Schritt 10 den Vertikalwert: "21"

13 Auch für die dritte Linie, die <u>Lochmarke</u>, wiederhole die Schritte 6 - 12, aber mit folgenden Abweichungen: In Schritt 8 gibst du als **Breite** den Wert "0,75" ein und in Schritt 10 den **Vertikalwert** "14,85". Vergiss in beiden Fällen nicht die Verankerung, indem sie das Feld **Verankern** aktivieren.

## BRIEFKOPF GESTALTEN

So gestaltest du deinen persönlichen Briefkopf:

1 Klicke auf **Einfügen** und danach auf **Textfeld**. Die Einfügemarke wird zum Kreuz

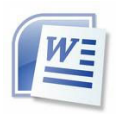

2 Klicke mit der rechten Maustaste auf den Rahmen des Textfelds. Im folgenden Kontextmenü klicke auf **Textfeld formatieren**, um den Rahmen gezielt platzieren zu können

**3** Gib in der Registerkarte **Größe** für Höhe den Wert **4**,**5** cm und für Breite den Wert **21** cm ein

| Farben und Linien | Größe   | Layout  | Bild Textfeld | Web |   |
|-------------------|---------|---------|---------------|-----|---|
| Größe und Drehung | ı ———   |         |               |     | - |
| H <u>ö</u> he: 4  | ,5 cm 🌻 | Breite: | 21 cm 🌻       |     |   |

**4** Klicke anschließend in der Registerkarte **Layout** auf **Weitere** und stelle für den Horizontalwert und den Vertikalwert "O" ein. Achte darauf, dass du <u>zuerst</u> die Position auf **Seite** einstellst und unter Optionen das Feld **Verankern** durch ein Häkchen aktivierst

| E | rweitertes Layout                                                                  |        |          |              |            | ? ×      |
|---|------------------------------------------------------------------------------------|--------|----------|--------------|------------|----------|
|   | Bildposition Textumbruch                                                           | ן ו    |          |              |            |          |
|   | Horizontal O Ausrichtung:                                                          | Links  | 7        | gemessen von | Spalte     | <u> </u> |
|   | C Buchlayout                                                                       | Innen  | -        | von          | Seitenrand |          |
|   | Absolute Position                                                                  |        | <u>+</u> | links von    | Seite      | •        |
|   | Vertikal<br>O Au <u>s</u> richtung:                                                | Oben   | <b>v</b> | gemessen von | Seite      |          |
|   | • Absolute Position                                                                | 0 cm   | <u>+</u> | unterhalb    | Seite      | •        |
| ( | Optionen<br>Objekt mit Text versc<br>Verankern<br>Verankern<br>Uberlappen zulassen | hieben |          |              |            |          |
|   |                                                                                    |        |          | ОК           | Abbre      | echen    |

5 Da ein Rahmen um den Briefkopf nicht erwünscht ist, beseitige ihn: Klicke auf Farben und Linien. Mit einem Klick auf Farbe erscheint eine Farbpalette. Nach einem Klick auf Keine Linie verschwindet die Palette wieder.

6 Klicke auf das Register **Textfeld** und gib in allen Feldern den Wert "O" ein

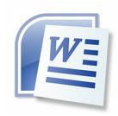

| 1 | extfeld form    | atieren       |            |         |          |     | <u>?</u> × |
|---|-----------------|---------------|------------|---------|----------|-----|------------|
|   | Farben und L    | .inien 📔 Gröl | ße 📔 Layou | it Bild | Textfeld | Web |            |
|   | Innerer Seite   | nrand ——      |            |         |          |     |            |
|   | Links:          | 0 cm          | 후 야        | en [    | 0 cm 🌻   | [   |            |
|   | <u>R</u> echts: | 0 cm          | ÷ Un       | iten:   | 0 cm 🚊   | [   |            |
|   |                 |               |            |         |          |     |            |
|   |                 |               |            |         |          |     |            |
|   |                 |               |            |         |          |     |            |

7 Klicke auf eine freie Stelle oben auf der Seite

8 Tippe die Enter-Taste. Schreibe dann deinen Namen. Dann drück wieder auf Enter und tipp deine Adresse ein

9 Klicke dreimal kurz hintereinander auf die Zeile mit deinem Namen (dadurch wird sie markiert) oder markiere sie mit der Maus. Stelle deinen Namen dann auf Schriftgröße 24

10 Markiere die zweite Zeile und stelle die Schriftgröße auf 14

11 Klicke nun auf eine freie Stelle außerhalb des Rahmens. Du siehst den fertigen Briefkopf

#### ABSENDERZEILE EINRICHTEN

Die Absenderzeile wird so platziert, dass sie als erste Zeile in einem Fensterkuvert zu sehen ist.

1Erstelle einen Textrahmen wie unter Briefkopf gestalten bereits erläutert. Verwende hierfür aber folgende Werte: Im Register Größe gib folgende Werte ein.

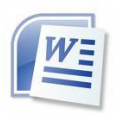

| T | extfeld formatiere | n      |                  |      |           |     | <u>?</u> × |
|---|--------------------|--------|------------------|------|-----------|-----|------------|
|   | Farben und Linien  | Größe  | Layout           | Bild | Textfeld  | Web |            |
|   | Größe und Drehung  |        |                  |      |           |     | —[         |
|   | H <u>ö</u> he: 0,9 | 5 cm 🚊 | B <u>r</u> eite: |      | 7,62 cm 🌻 |     |            |

Im Register **Layout** unter **Weitere** gib den Horizontalwert 2,41 cm und den Vertikalwert 4,5 cm ein. Vergiss nicht, die Angaben <u>zuerst</u> auf **Seite** zu stellen und zu **verankern**! Anschließend im Register **Textfeld** alle Werte auf "O" stellen.

2 Beseitige nun die Umrandung, indem du im Register **Farben und Linien** unter **Linie/Farbe Keine Linie** einstellst.

3 Stelle die Schriftgröße "8" ein.

4 Tippe dann deinen Namen sowie Straße, Postleitzahl und Ort ein. Hans-Joachim Glück, Gansstr 1, 12345 Goldstadt

5 Die fertige Absenderzeile siehst du, sobald du auf eine Stelle unterhalb des Rahmens klickst.

## ANSCHRIFTENFELD EINRICHTEN

1Erstelle wiederum ein Textfeld. Benutze diesmal jedoch folgende Werte: im Register **Größe** wählst du für die Höhe den Wert **4 cm** und für die Breite den Wert **7,62** cm.

Im Register **Layout** unter **Weitere** den Horizontalwert **2,41 cm** und den Vertikalwert **5,08 cm**. Vergiss nicht, die Angaben auf **Seite** zu stellen und zu **verankern**! Anschließend im Register **Textfeld** alle Werte auf "O" stellen.

2 Klicke auf eine freie Stelle unterhalb des Rahmens. Das Feld wird nun durch eine dünne Linie begrenzt.

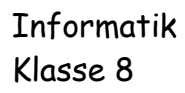

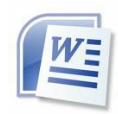

## BEZUGSZEICHENZEILE EINRICHTEN

1 Auch hier wird ein Textfeld angelegt. Wiederhole hierzu die oben beschriebenen Schritte, verwende jedoch folgende Werte: im Register Größe wählst du für die Höhe den Wert 0,85 cm und für die Breite den Wert 17,78 cm.

Im Register **Layout** unter **Weitere** den Horizontalwert **2,41 cm** und den Vertikalwert **9,74 cm**. Vergiss nicht, die Angaben auf **Seite** zu stellen und zu **verankern**! Anschließend im Register **Textfeld** alle Werte auf "O" stellen.

2 Setze die Tabulatoren. Klicke im Menu auf Format und dann auf Tabstopp

3 Tippe unter Tabstopp-Position eine 5,08 ein und dann auf Festlegen. Anschließend ergänzt du im selben Fenster die Werte 10,16 und 15,24

| Tabstopps                                                        |                                                                                                    | <u>? ×</u>                                                   |
|------------------------------------------------------------------|----------------------------------------------------------------------------------------------------|--------------------------------------------------------------|
| Tabstoppposition:<br>15,24 cm<br>5,08 cm<br>10,16 cm<br>15,24 cm | Standardtabstopp<br>Ausrichtung<br>Links<br>Zentriert<br>Rechts<br>Füllzeichen<br>Stullzeichen<br>Stullzeichen | s: 1,25 cm 🚖<br>O Dezimal<br>O Vertikale Linie<br>O 3<br>O 4 |
| Zu löschende Tabstop                                             | ips:                                                                                                    |                                                              |
|                                                                  | Festlegen                                                                                                    | Löschen <u>A</u> lle löschen                                 |
|                                                                  |                                                                                                    | OK Abbrechen                                                 |

5 Als Schriftgröße wählst du für diese Zeile die "8"

7 Drücke anschließend die Entertaste, mit der du in die nächste Zeile gelangst. Für diese Zeile stelle die Schriftgröße "12" ein.

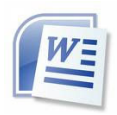

**8** Klicke auf eine Stelle unterhalb des Rahmens. Die Bezugszeichenzeile ist fertig.

# BETREFFZEILE

Tippe so oft auf Enter, bis drei Absatzzeichen ¶ unterhalb der Bezugszeichenzeile zu sehen sind

### VORLAGE SPEICHERN

Damit du die Briefvorlage in Zukunft nutzen kannst, muss sie als Dokumentvorlage gespeichert werden. So geht's:

1 Klicke auf Datei und danach auf den Menüpunkt Speichern unter.

**2** Im folgenden Fenster (Vorlagen) tippst du den Namen der Vorlage ein, zum Beispiel: "**Bewerbungs-Brief**"

Und jetzt:

Fülle einen Brief mit Leben, indem du eine Bewerbung für deinen Traumberuf schreibst und schick ihn mir per E-Mail unter: <u>h.frank@steinschule-wetzlar.de</u>.